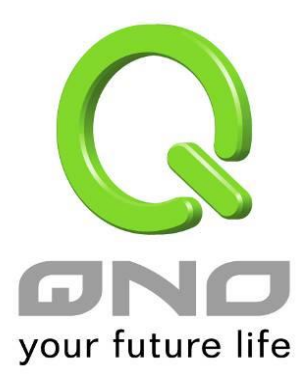

# IPv6

简中文使用手册

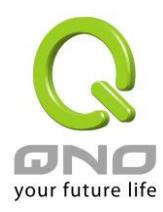

# 七、IPv6 设定方式

# 7.1 设定 IPv6 网络

IPv6 是新一代的网络协议,使用 128 位的地址,能提供更多的 IP 地址范围给用户使用。要设定 IPv6 网络,首 先要在首页选择网络联机设定,接着在右侧 IP 模式选择 Dual-Stack IP 启用设备的 IPv6 功能。

| $\sim$           |       |                       |                                                               |                                   |                   |     | 间144 | -× - |
|------------------|-------|-----------------------|---------------------------------------------------------------|-----------------------------------|-------------------|-----|------|------|
| your future life |       |                       |                                                               | htt                               | p://www.Qno.cn    | 法诺  | 财    | 长    |
|                  |       | 主机名称:                 | SMB                                                           | (某                                | 些 ISP 要求输入)       |     |      |      |
|                  |       | 网域名称:                 | smb.com                                                       | (某                                | 些 ISP 要求输入)       |     |      |      |
| <b>百</b> 页       |       |                       |                                                               |                                   |                   |     | _    |      |
| 配置向导             |       |                       |                                                               |                                   |                   |     |      |      |
| 网络连线配置 🔹 🔹       | IP 模式 |                       |                                                               |                                   |                   |     |      |      |
| ▶ 网络设置           |       | 模式                    | 广域网                                                           |                                   | 局域网               |     |      |      |
| 流量管理             | • IF  | Pv4 Only              | IPv4                                                          |                                   | IPv4              |     |      |      |
| 协议绑定             | © E   | Jual-Stack IP         | IPv4 and IP                                                   | v6                                | IPv4 and IPv6     | ;   | 1    |      |
| 流行路由             | IPv4  | IPv6                  |                                                               |                                   |                   |     |      |      |
| USB 设置           |       |                       |                                                               |                                   |                   |     |      |      |
| QoS 带宽管理         | ● 局理  | 或网(LAN)接口配置           |                                                               |                                   |                   |     |      |      |
| IP/DHCP 配置       |       | MAC 地址设定              | 00 <mark>_</mark> 17 <mark>_</mark> 16 <mark>_</mark> 05 _ 40 | - <sup>64</sup> (预设值 0            | 0-17-16-05-40-64) |     |      |      |
|                  |       | IP 地址:192 <b>.1</b> 6 | 3.1.1                                                         | 子网掩码:                             | 255.255.255.0     |     |      |      |
|                  |       |                       | 多重网段配置                                                        | :关闭                               |                   |     |      |      |
| 防火垣配直            |       | IP 整合管理               |                                                               |                                   |                   |     |      |      |
| 高级设置             |       |                       |                                                               |                                   |                   |     |      |      |
| 系统工具             |       |                       |                                                               |                                   |                   |     |      |      |
| 端口管理             | ● 连续  | <b>线类型配置</b>          |                                                               |                                   |                   |     |      |      |
| VPN 虚拟私有网路       |       |                       |                                                               | 选择广域                              | 网个数:2 ▼ (预设值:     | 2)  |      |      |
| Smart Link VPN   |       | 渡口                    | 24 2:                                                         | 2.在线类刑                            | 西2 等              | ę   |      |      |
| 无线网络             |       |                       |                                                               | ■ <del>- ~ ~ ~ =</del><br>(缆线调制解调 | 器使用者) 编辑          | t i |      |      |

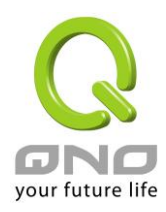

# <u>7.1.1 设定 IPv6 广域网</u>

在首页选择网络连线配置,选择网络设置,接着在右侧 IP 模式底下点选 IPv6 的标签,接着就会出现广域网的 IPv6 设定项目。

|                        | • •                              |                                                |                                               |  |  |
|------------------------|----------------------------------|------------------------------------------------|-----------------------------------------------|--|--|
| IPv6 地址:fc00::1 前缀长度:7 |                                  |                                                |                                               |  |  |
| IP 軎                   | 整合管理 ·                           |                                                |                                               |  |  |
| ) 连线类                  | 型配置                              | 싸면 수나무더                                        |                                               |  |  |
| 〕连线类                   | 型配置                              | 选择广域网                                          | 个数:2 ▼ (预设值 2)                                |  |  |
| 〕连线类                   | 型配置<br>端口                        | 选择广域网                                          | 个数:2 ▼ (预设值 2)<br>配置                          |  |  |
| 〕连线类                   | 型配置<br><mark>端口</mark><br>广域网1界面 | 选择广域网<br><u>线路连线类型</u><br>自动取得 IP 地址 (缆线调制解调器) | 个数:2 ▼ (预设值 2)<br><b>配置</b><br>使用者) <u>编辑</u> |  |  |

点选对应广域网字段右侧的编辑,开始设定广域网的 IPv6 网络。广域网的 IPv6 网络支持以下几种类型: 自动取得 IP 地址:

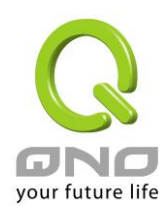

|                                                                                                    | 端口: 广域网1                            |                 |  |  |  |
|----------------------------------------------------------------------------------------------------|-------------------------------------|-----------------|--|--|--|
| 广域网 线路连线类型: 自动                                                                                                    | 切取得 IP 地址(缆线调制解调器使用者) 🔻             |                 |  |  |  |
| <ul> <li>□使用以下的 DNS 服务器 IP 地址</li> <li>DNS服务器(主要): □</li> <li>DNS服务器(次要): □</li> <li>MTU: ● 自动</li> <li>● 手动 1500 bytes</li> </ul> |                                     |                 |  |  |  |
| Enable DHCP-PD : 🔽                                                                                                    | 2001:b010:7030:501:217:16ff:fe03:   | c1e4            |  |  |  |
| LAN IPv6 Address : ::                                                                                                    |                                     | /64             |  |  |  |
| ISP 使用 DHCP 的方式派发 IPv6 地址, 集<br>务器地址。                                                                                              | 回 确定 取消<br>您可以选择手动设定 DNS 服务器地址,或是使用 | ISP 派发过来的 DNS 服 |  |  |  |
| <u>指定 IP 地址:</u>                                                                                                    |                                     |                 |  |  |  |
|                                                                                                    | 端口: 广域网1                            |                 |  |  |  |
| 广域网 线路连线类型 :                                                                                                    | 指定 IP 地址(固接式或 ADSL 专线使用者) ▼         |                 |  |  |  |
| 广域网 IP 地址:<br>尚级长度:                                                                                                    | ::<br>64                            |                 |  |  |  |
| 副源区及·<br>预设网关 IP 批址:                                                                                                    | ::                                  |                 |  |  |  |
| DNS服务器(主要):                                                                                                    | ::                                  |                 |  |  |  |
| DNS服务器(次要):                                                                                                    |                                     |                 |  |  |  |
| MTU :                                                                                                    | ● 自动 ◎ 手动 <sup>1500</sup> bytes     |                 |  |  |  |
| LAN IPv6 Address :                                                                                                    |                                     | /64             |  |  |  |

ISP 使用固定 IP 的方式设定 IPv6 地址,您需要输入广域网的 IP 地址、前缀长度、默认网关和 DNS 服务器等信息。

te the thi

<u>PPPoE 设定:</u>

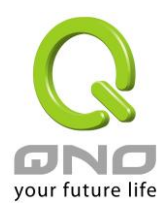

| 端口: 广域网1                                                 |                                 |  |  |  |  |
|----------------------------------------------------------|---------------------------------|--|--|--|--|
| 广域网 线路连线类型:                                              | PPPoE 设定(ADSL 拨号使用者) ▼          |  |  |  |  |
| 使用者名称:                                                   | 86352071@hinet.net              |  |  |  |  |
| 密码:                                                      | ••••                            |  |  |  |  |
| ◎ 闲置 5 分報                                                | 冲自动断线.                          |  |  |  |  |
| ⑧ 保持连线,如断线 30 秒后自动重新拨号                                   |                                 |  |  |  |  |
| MTU :                                                    | ● 自动 ◎ 手动 <sup>1500</sup> bytes |  |  |  |  |
| Enable DHCP_PD · 🕅 2001-b010-7030-501-217-16ff-fe02-c1e4 |                                 |  |  |  |  |
|                                                          |                                 |  |  |  |  |
| LAN IPVO Address :  ::                                   | /64                             |  |  |  |  |
| (                                                        |                                 |  |  |  |  |

ISP 使用 PPPoE 方式连接 IPv6 网络,您需要在此输入 ISP 提供联机的用户名称以及密码。

Enable DHCP-PD (使用自动取得 IP 地址、PPPoE 设定时):

如果您的 ISP 使用 DHCP-PD 配发局域网 IPv6 网络地址,您需要选取此项目来设定局域网络。如果您的 ISP 没有 支持这项功能,那么您需要取消这个选项,并且在底下 LAN IPv6 Address 输入您局域网的 IPv6 地址。

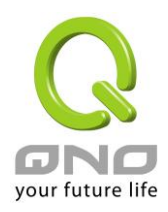

# 7.1.2 设定 IPv6 局域网络

在首页选择网络连线配置,选择网络设置,接着在右侧 IP 模式底下点选 IPv6 的标签,接着就会出现局域网的 IPv6 设定项目。

点击 IP 整合管理按钮,开启局域网的 IPv6 网络设定。

#### ● 局域网(LAN)接口配置

| IPv6 地址 <sup>fc00::1</sup> | 前缀长度 <sup>8</sup> |
|----------------------------|-------------------|
|                            |                   |

#### ● 动态 IP 服务

☑ 激活DHCP 服务功能

|           | 子网域1      |
|-----------|-----------|
| DHCP 服务功能 | ☑ 激活      |
| 起始 IP 地址  | fc00::100 |
| 结束 IP 地址  | fc00::17f |

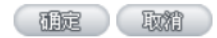

局域网络 (LAN) 设定:

在此处输入路由器局域网的 IPv6 地址以及前缀长度。

动态 IP:

在此处输入路由器局域网 IPv6 的动态 IP 范围,或是取消使用 DHCP 服务器。

## <u>7.1.3IPv6 地址转换</u>

在只有 IPv4 的因特网环境的情况下,两个 IPv6 网络可以借由地址转换的方式互相联机。当您的设备启用 IPv6 功能 (设定为 Dual-Stack IP 模式) 此功能就会自动启用,您可以在首页选择网络连线配置选择 IPv6 地址转换, 在右侧页面开启或是关闭这个功能。

#### ● IPv6 地址转换

| 6to4 <b>隧道</b> | ○激活  | ⊙关闭 |
|----------------|------|-----|
| 福定             | - Wi | 1   |

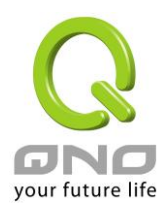

# 7.2 设定局域网自动取得 IPv6 地址

局域网可以透过 DHCP 或是路由器广告 (Router Advertisement) 取得 IPv6 地址,并且借由 DNS Local Database 功能将 IPv6 地址对应为一主机名方便使用。

# 7.2.1 设定 IPv6 网络 DHCP 服务器

设定 IPv6 网络的 DHCP 服务器请在主画面选择 IP/DHCP 设定选择 DHCP 设定,右侧切换到 IPv6 的标签,确认启用 DHCP 服务器有选取。

| IPv4 | IPv6                             |                     |                  |  |  |  |
|------|----------------------------------|---------------------|------------------|--|--|--|
|      |                                  | ☑ 激狂                | 音 DHCP 服务功能      |  |  |  |
| O DH | ● DHCP 动态 IP 服务<br>租约到期时间 1440 分 |                     |                  |  |  |  |
|      | 子网络                              | <mark>춫:</mark>     | 子网段1             |  |  |  |
|      | DHCP 服务功能                        | <b>訖:</b>           | 激活               |  |  |  |
|      | 起始 IP 地力                         | ut:                 | fc00::100        |  |  |  |
|      | 结束 IP 地                          | ut:                 | fc00::17f        |  |  |  |
| I    | ? 整合管理                           |                     |                  |  |  |  |
| ●域   | ● 域名解析服务(DNS)                    |                     |                  |  |  |  |
|      | ti,                              | 或名解析服务器(DNS)(主要) 1: | 2001:b000:168::1 |  |  |  |
|      | <b>城</b>                         | 【名解析服务器(DNS)(次要) 2: | 2001:b000:168::2 |  |  |  |

DHCP 动态 IP: 在此项目中可以设定 IP 租用时间, 默认为 1440 分 (一天)。

按下 IP 整合管理按钮可以修改 DHCP 配发的 IP 范围和修改局域网的 IPv6 网络设定,这部分的操作请参考第錯 誤! 尚未定義書籤。页錯誤! 找不到參照來源。的内容。

DNS 网域服务:可以指定 DHCP 配发的设定 DNS 服务器地址,可以在此处填入 ISP 提供的服务器 IPv6 地址或是 您内部架设的地址。

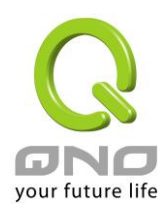

## <u>7.2.2 设定 DNS Local Database</u>

DNS Local Database 的功能能让复杂的 IPv6 地址转变成容易记忆的主机名。要设定 IPv6 网络的 DNS Local Database 请在主画面选择 IP/DHCP 设定选择 DHCP 设定, 右侧切换到 IPv6 的标签, 在下方的 DNS Local Database 项目输入 Host Name 和 IP Address, 最后按下新增到对应表列就可以完成设定。

#### DNS Local Database

| 主机名:<br>IP地址: | 增加到对应列表 |  |
|---------------|---------|--|
|               |         |  |
|               |         |  |

※请注意:使用 DNS Local Database 功能时需要将 DHCP 服务器的 DNS 网络服务设定为路由器的 IP 地址。设定 方式请参考第 7 页

的内容。

# 7.2.3 设定路由器广告

IPv6 网络除了使用 DHCP 服务器之外,还可以借由路由器广告的方式自动设定 IPv6 的地址。要设定路由器广告 请在主画面选择 IP/DHCP 设定选择路由器广告,右侧设定画面和内容如下所示:

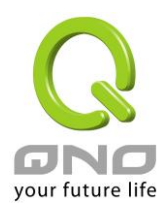

### ☑ 激活路由器广告

| 前缀      | 2001:b010:7030:501::/64 |
|---------|-------------------------|
| 广告模式    | Unsolicited Multicast 🔽 |
| 广告间隔    | 30 seconds              |
| 广告选项标志  | 🗹 Managed 🗹 Other       |
| 路由器首选项  | High 💌                  |
| MTU     | 1500                    |
| 路由器有效时间 | 3600 seconds            |
|         |                         |

(釉定)(取精)

前缀:此处显示局域网透过路由器广告配发的 IPv6 前缀。

广告模式: Unsolicited Multicast 方式会对所有 IPv6 设备发送路由器广告,默认使用此种方式;若选择 Unicast Only 则路由器广告只会对已知的 IPv6 设备发送。

广告间隔:发送路由器广告的间隔时间。

广告选项标志: 启用 Managed 表示局域网内有 DHCPv6 服务器可以取得 IP 信息; 启用 Other 表示局域网内有 DHCPv6 服务器可以取得 IP 以外的信息 (ex. DNS Server)。

路由器首选项:设定发送的路由器广告等级。

MTU:设定网络的 MTU 值。

路由器有效时间:设定路由器广告内的路由器有效时间,超过此时间未收到此路由器的路由广告,则客户端会 将此路由器的相关路由判定为无效 (过期)而不使用。